# **CISCO** Academy

## Packet Tracer – Badanie działania NAT

## Tabela adresacji

Poniższa tabela zawiera adresowanie tylko dla interfejsów urządzeń sieciowych.

| Urządzenie | Interfejs | Adres IP i prefiks |
|------------|-----------|--------------------|
| R2         | G0/0      | 10.255.255.245/30  |
|            | G0/1      | 10.255.255.249/30  |
|            | G0/2      | 10.10.1/24         |
|            | S0/0/0    | 64.100.100.2/27    |
|            | S0/0/1.1  | 64.100.200.2/30    |
| R4         | G0/0      | 172.16.0.1/24      |
|            | S0/0/0    | 64.100.150.1/30    |
|            | S0/0/1.1  | 64.100.200.1/30    |
| WRS        | LAN       | 192.168.0.1/24     |
|            | Internet  | 64.104.223.2/30    |

## Cele

Część 1: Badanie operacji NAT w intranecie

Część 2: Badanie operacji NAT w Internecie

Część 3: Przeprowadzenie dalszych badań

## Scenariusz

Podczas przesyłania ramki przez sieć jej adresy MAC mogą się zmieniać. Również adresy IP mogą ulegać zmianie, kiedy pakiet przekazywany jest przez urządzenie, na którym skonfigurowano NAT. W tym ćwiczeniu będziemy badali co się dzieje z adresami IP podczas procesu NAT.

## Instrukcje

## Część 1: Badanie operacji NAT przez sieć intranet

#### Krok 1: Poczekaj aż sieć osiągnie zbieżność.

Może to zająć kilka minut. Możesz przyśpieszyć ten proces przez klikanie na Fast Forward Time.

#### Krok 2: Wygeneruj żądanie HTTP z dowolnego komputera w domenie Central.

- a. Przełącz się do trybu **Simulation** i zdefiniuj filtr tak, aby pokazywał tylko żądania HTTP.
- b. Otwórz przeglądarkę internetową dowolnego komputera w domenie **Central** i wpisz adres URL **http:** *//branchserver.pka* i kliknij **Go**. Zminimalizuj okno przeglądarki.

c. Klikaj **Capture/Forward** dopóki PDU nie dotrze do **D1** lub **D2**. Kliknij najnowszy PDU na liście zdarzeń. Zapisz adresy źródłowe i docelowe.

Do którego urządzenia należą te adresy?

d. Klikaj **Capture / Forward** dopóki PDU nie dotrze do **R2**. Zapisz adres źródłowy i docelowy z wychodzącego pakietu.

Do którego urządzenia należą te adresy?

e. Zaloguj się do R2 z CLI, używając hasła **class**, aby wejść do uprzywilejowanego EXEC i wydaj następujące polecenie:

```
R2# show run | include pool
ip nat pool R2Pool 64.100.100.3 64.100.100.31 netmask 255.255.255.224
ip nat inside source list 1 pool R2Pool
```

Adres pochodzi z puli NAT **R2Pool**.

f. Klikaj **Capture / Forward** dopóki PDU nie dotrze do **R4**. Zapisz adres źródłowy i docelowy z wychodzącego pakietu.

Do którego urządzenia należą te adresy?

- g. Klikaj **Capture / Forward** dopóki PDU nie dotrze do **Branserver.pka**. Zapisz port docelowy i port przeznaczenia dla segmentu wychodzącego.
- h. Na **R2** i **R4** wpisz następujące polecenia i dopasuj adresy IP oraz porty zapisane powyżej do wyników z tych poleceń:

R2# show ip nat translations
R4# show ip nat translations

Co wspólnego mają ze sobą lokalne adresy IP?

Czy którykolwiek prywatny adres był przesłany przez Intranet?

i. Kliknij przycisk Reset Simulation i pozostań w Simulation Model.

## Część 2: Badanie operacji NAT przez sieć Internet

#### Krok 1: Generowanie żądania HTTP z któregokolwiek komputera PC w Home Office.

- a. Otwórz Przeglądarkę www dowolnego komputera w domenie **Home Office** i wpisz adres URL http://centralserver.pka i kliknij przycisk **Go**.
- b. Klikaj Capture / Forward dopóki PDU nie dotrze do WRS. Zapisz źródłowy i docelowy adres IP pakietu przychodzącego i wychodzącego.

Do którego urządzenia należą te adresy?

c. Klikaj **Capture / Forward** dopóki PDU nie dotrze do **R2**. Zapisz adres źródłowy i docelowy z wychodzącego pakietu.

Do którego urządzenia należą te adresy?

d. Na **R2** wpisz następujące polecenie i dopasuj adresy IP oraz porty zarejestrowane powyżej do wyników z tych poleceń:

R2# show ip nat translations

e. Powróć do trybu Realtime.

Czy wszystkie strony internetowe załadowały się w przeglądarkach?

### Część 3: Przeprowadzenie dalszych badań

Przeprowadź doświadczenia z większą liczbą pakietów, zarówno HTTP, jak i HTTPS i odpowiedz na poniższe pytania.

Czy tablice translacji NAT powiększają się?

Czy WRS ma pulę adresów?

Czy w ten sposób komputery w klasie łączą się z Internetem?

Dlaczego NAT używa czterech kolumn adresów i portów?

Gdzie są sieci wewnętrzne globalne i wewnętrzne lokalne?

Na jakich urządzeniach działają usługi NAT? Co mają wspólnego?